## Petit tutoriel pour utiliser titanpad

Tu cliques ou tu copies cette adresse dans ton navigateur

http://titanpad.com/

Tu obtiens cette fenêtre

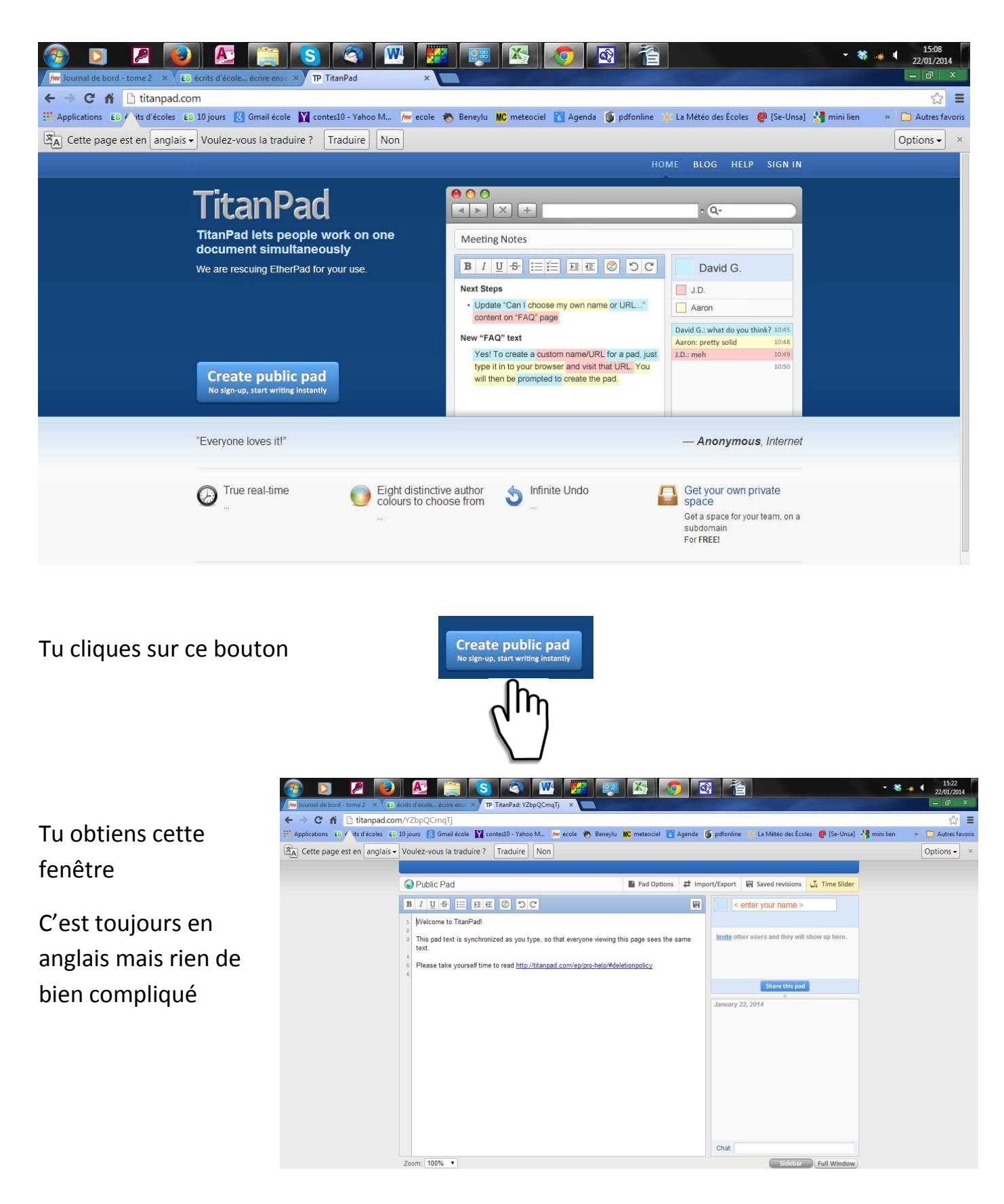

Ici, tu as l'adresse de ton « pad » à communiquer à

tes collègues écrivains

Ici, tu peux écrire ton prénom ou un pseudo, il apparaîtra quand tu écriras avec la même couleur

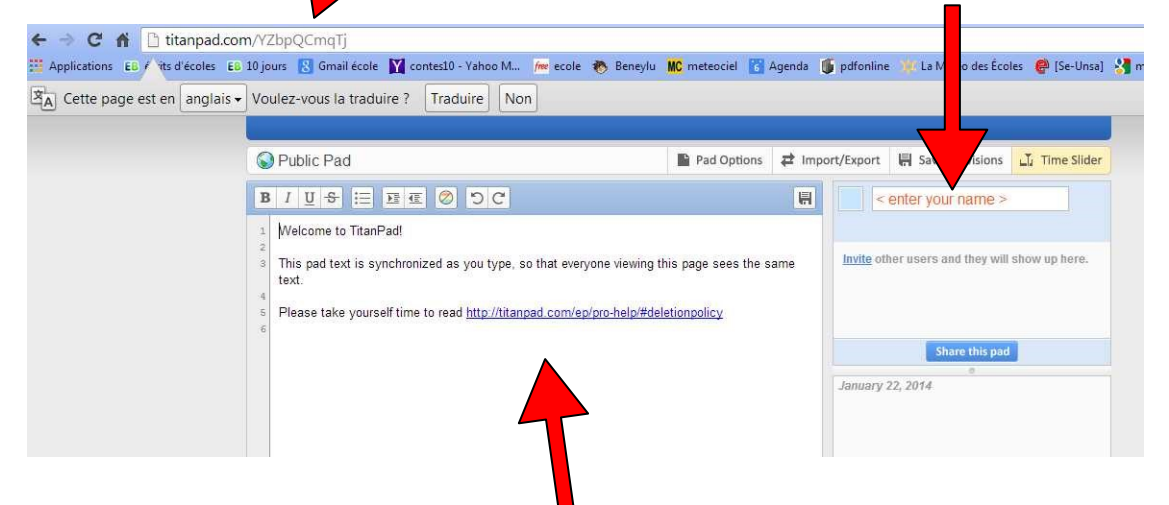

Tu peux effacer les explications, en anglais. C'est dans cette partie que vont apparaître les différentes interventions des écrivains.

Votre texte va se construire doucement...

Quand il est terminé, il ne reste plus qu'à cliquer sur l'onglet haut, à droite et cette dernière fenêtre s'ouvrira

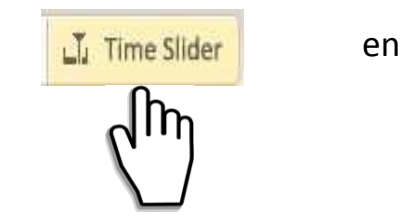

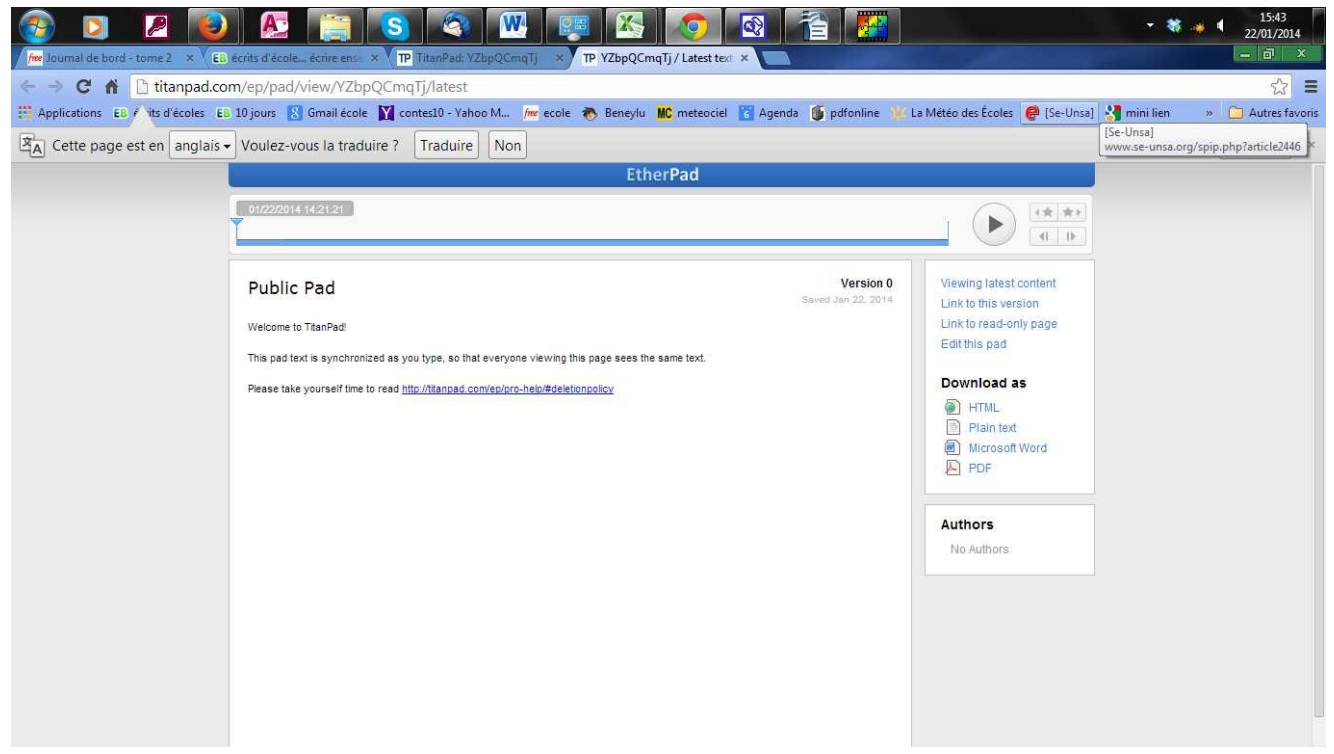

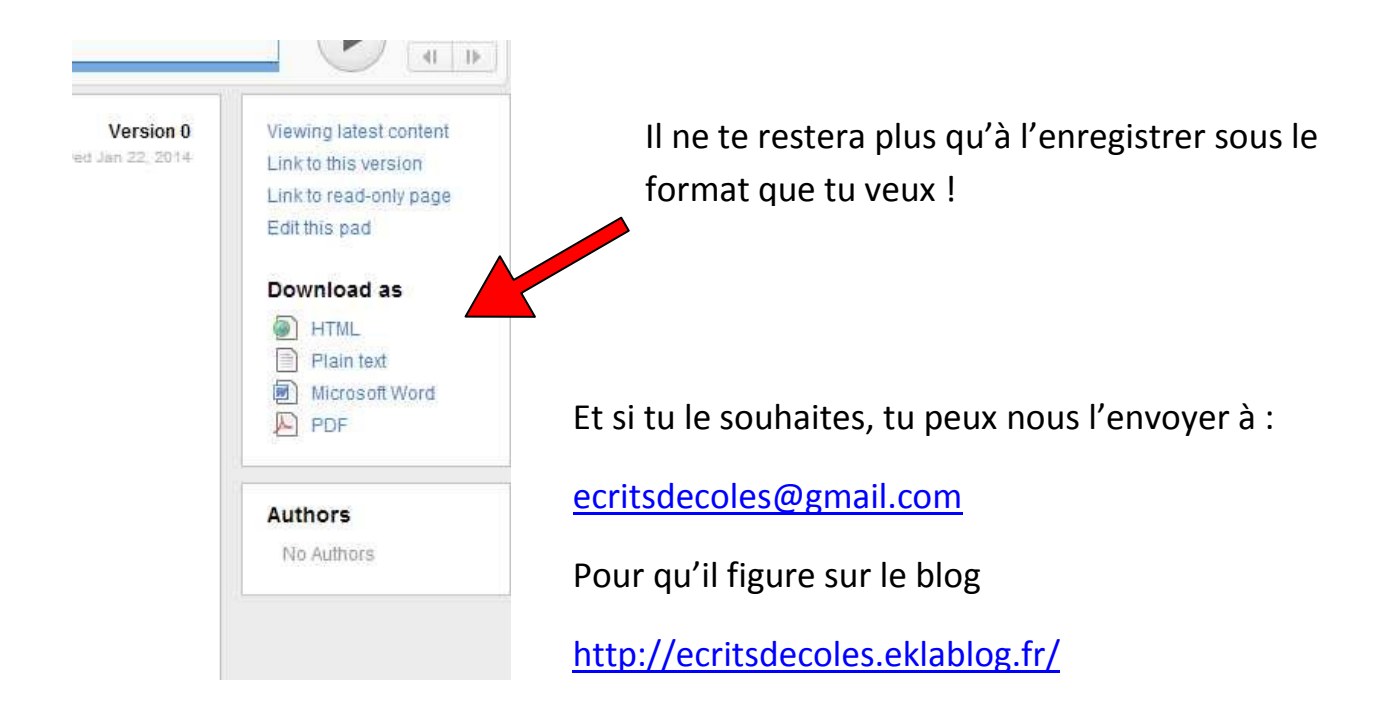